# Buku Panduan: Test Hafalan Beasiswa Tahfidz (Sistem BQ)

[Direktorat Al Islam dan Kemuhammadiyahan]

UNIVERSITAS MUHAMMADIYAH SIDOARJO

## Daftar Isi

| Buk  | u Panduan : Test Hafalan Beasiswa Tahfidz (Sistem BQ) | 1 |
|------|-------------------------------------------------------|---|
| Daft | ar Isi                                                | 2 |
| Pano | duan Test Hafalan Beasiswa Tahfidz                    | 3 |
| 1.   | Test Hafalan Beasiswa Tahfidz                         | 3 |
| 2.   | Logbook Bimbingan Beasiswa Tahfidz                    | 5 |

### Panduan Test Hafalan Beasiswa Tahfidz

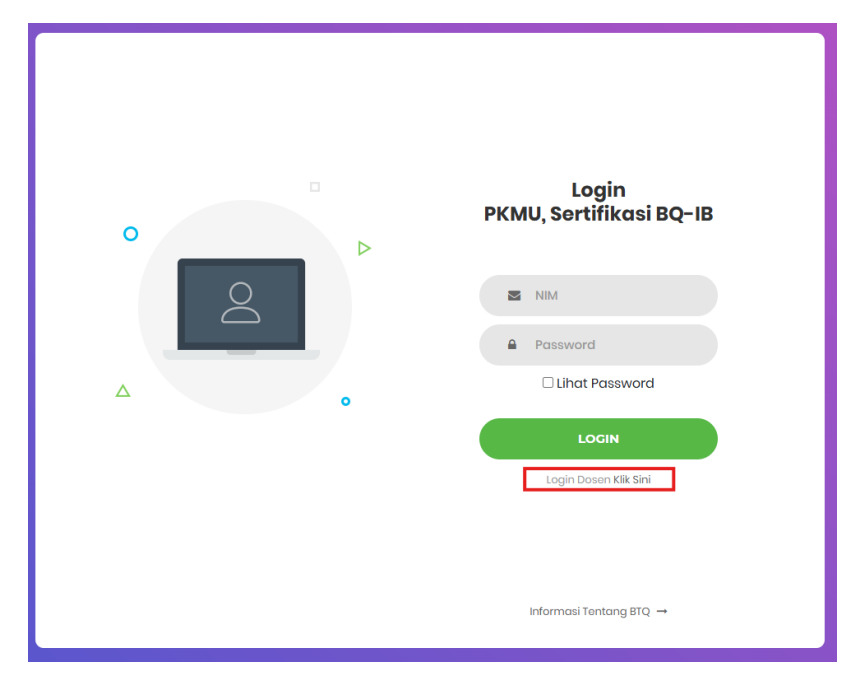

Akses website pada URL <u>https://bq.umsida.ac.id/</u> selanjutnya klik tombol login dosen **klik sini** setelah itu lakukan login dengan menggunakan SSO.

#### 1. Test Hafalan Beasiswa Tahfidz

Pada bagian ini merupakan proses Direktorat Al Islam dan Kemuhammadiyahan untuk melakukan uji test hafalan calon penerima beasiswa tahfidz.

Pilih menu beasiswa, search nama mahasiswa test, klik tombol detail

| Image: marking per page         Search: marking per page         Search: marking per page         Search: marking per page         Search: marking per page         Marking per page         Marking per                                                                                                    | Jenis Beasiswa<br>Pilih Beasiswa |                     |      |           |                                         |        |  |  |  |  |  |
|----------------------------------------------------------------------------------------------------|----------------------------------|---------------------|------|-----------|-----------------------------------------|--------|--|--|--|--|--|
| No         NIM / No Kwitansi         Nama         Prodi         Jenis Beasiswa         Akci           12         22°         AM         KEBIDANAN         441-(Jangan Dipilih) 8EA Tahfidz 15 Juz         Dete           Showing 1 to 1 of 1 entry (filtered from 65 total entries)         -         -         -         -         -         -         -         -         -         -         -         -         -         -         -         -         -         -         -         -         -         -         -         -         -         -         -         -         -         -         -         -         -         -         -         -         -         -         -         -         -         -         -         -         -         -         -         -         -         -         -         -         -         -         -         -         -         -         -         -         -         -         -         -         -         -         -         -         -         -         -         -         -         -         -         -         -         -         -         -         -         -         -         -                                                                                                    | 10 ¥entries pe                   | r page              |      |           | Search:                                 | :      |  |  |  |  |  |
| 12         22°         AM         KEBIDANAN         441-Gangan Dipilih) BEA Tahfidz 15 Juz         Image: Comparison of the state of the state of | No 🕈                             | NIM / No Kwitansi 🕴 | Nama | Prodi     | Jenis Beasiswa                          | 🕴 Aksi |  |  |  |  |  |
| howing 1 to 1 of 1 entry (filtered from 65 total entries) < < < 1 >                                                                                                    | 12                               | 22'                 | AM   | KEBIDANAN | 441-(Jangan Dipilih) BEA Tahfidz 15 Juz | Detail |  |  |  |  |  |
|                                                                                                    |                                  |                     |      |           |                                         |        |  |  |  |  |  |

# Test Beasiswa Tahfidz LIST TEst TAHFIDZ Io ventries per page No No Test Semester No data available in table Showing 0 to 0 of 0 entries Status Test Showing 0 to 0 of 0 entries

Pilih tahun akademik test hafalan, kemudian klik tambah

| Tambah Tes                                 |                     | ×            |
|--------------------------------------------|---------------------|--------------|
| Untuk Tahun Akademik<br>2025/2026 - GANJIL |                     | ~            |
| Untuk Semester<br>7                        | Batas Semester<br>8 |              |
|                                            |                     | Batal Tambah |

Pilih data tes tahfidz dengan status tes adalah draft, kemudian klik tombol detail

| Test Beasiswa Tahfidz | Bimbingan Beasiswa Tahfidz |          |   |            |   |              |   |              |
|-----------------------|----------------------------|----------|---|------------|---|--------------|---|--------------|
| LIST TEST TAHFIDZ     |                            |          |   |            |   |              |   | Tambah Tes   |
| 10 ventries per page  | 2                          |          |   |            |   |              |   | Search:      |
| No 🔶                  | No Test 🔶                  | Semester | • | Status Tes | • | Status Nilai | • | Aksi         |
| 1                     | TES-2505-0003              | 7        |   | Draft      |   | -            |   | Detail Hapus |

Isikan hasil tes hafalan mahasiswa

|    |       |                   | Centang Semua        |
|----|-------|-------------------|----------------------|
| No | Juz   | Checklist Hafalan | Keterangan / Catatan |
| 1  | Juz 1 |                   |                      |
| 2  | Juz 2 |                   |                      |
| 3  | Juz 3 |                   |                      |
| 4  | Juz 4 |                   |                      |
| 5  | Juz 5 |                   |                      |

Dibagian bawah halaman untuk menyimpan hasil hafalan klik tombol simpan draft jikan masih ingin mengubah data, tapi jika sudah tidak ada perubahan pada hasil hafalan klik tombol verifikasi

| 15             | Juz 15 |                               |
|----------------|--------|-------------------------------|
| Catatan Penguj | i      |                               |
|                |        |                               |
|                |        | Batal Simpan Draft Verifikasi |

Jika checklist hafalan tidak tercentang semua maka status nilai adalah tidak lolos

| No 🔶 | No Test 🔶     | Semester 🕴 | Status Tes 🛛 🔶 | Status Nilai 🛛 🔶 | Aksi 🔶       |
|------|---------------|------------|----------------|------------------|--------------|
| 1    | TES-2505-0003 | 7          | Draft          | Tidak Lulus      | Detail Hapus |

Jika checklist hafalan tercentang semua maka status nilai adalah lulus

| No 🔶 | No Test 🔶     | Semester 🔶 | Status Tes 🔶 | Status Nilai 🔶 | Aksi         |
|------|---------------|------------|--------------|----------------|--------------|
| 1    | TES-2505-0003 | 7          | Draft        | Lulus          | Detail Hapus |

INFO! Pastikan untuk melakukan verifikasi hasil test hafalan dan status test adalah selesai

| No 🔶 | No Test 🔶     | Semester | Status Tes | • | Status Nilai 🔶 | Aksi              |
|------|---------------|----------|------------|---|----------------|-------------------|
| 1    | TES-2505-0003 | 7        | Selesai    |   | Tidak Lulus    | Export PDF Detail |

#### 2. Logbook Bimbingan Beasiswa Tahfidz

Pada bagian ini merupakan proses DAIK untuk menambah logbook bimbingan mahasiswa penerima beasiswa tahfidz.

Pilih menu beasiswa, search nama mahasiswa test, klik tombol detail

| TES UJIAN                                                  | BEASISWA TAHFIDZ    |      |           |                                         |          |  |  |  |  |
|------------------------------------------------------------|---------------------|------|-----------|-----------------------------------------|----------|--|--|--|--|
| Jenis Beasisw                                              | a                   |      |           |                                         |          |  |  |  |  |
| Pilih Beasiswa Lihat                                       |                     |      |           |                                         |          |  |  |  |  |
| 10 ¥entrie                                                 | es per page         |      |           | Search:                                 |          |  |  |  |  |
| No 🕈                                                       | NIM / No Kwitansi 🕴 | Nama | Prodi     | Jenis Beasiswa                          | 👌 Aksi 🖻 |  |  |  |  |
| 12                                                         | 22'                 | AM   | KEBIDANAN | 441-(Jangan Dipilih) BEA Tahfidz 15 Juz | Detail   |  |  |  |  |
| Showing 1 to 1 of 1 entry (filtered from 65 total entries) |                     |      |           |                                         |          |  |  |  |  |

Pada bagian halaman di tab bimbingan beasiswa tahfidz, klik tombol tambah logbook

| Test Beasiswa                                                                    | ahfidz Bimbingan Bea          | iswa Tahfidz |  |  |  |  |  |  |  |  |  |   |   |
|----------------------------------------------------------------------------------|-------------------------------|--------------|--|--|--|--|--|--|--|--|--|---|---|
| LOGBOOK BIMBINGAN BEASISWA TAHFIDZ                                               |                               |              |  |  |  |  |  |  |  |  |  |   |   |
| 10 V entries per page                                                            |                               |              |  |  |  |  |  |  |  |  |  |   |   |
|                                                                                  | Hafalan Baru Hafalan Murojaah |              |  |  |  |  |  |  |  |  |  |   |   |
| No Tanggal Verifikasi Penguji Semester Juz Halaman Juz Halaman Nilai Status Aksi |                               |              |  |  |  |  |  |  |  |  |  |   |   |
| No data available in table                                                       |                               |              |  |  |  |  |  |  |  |  |  |   |   |
| Showing 0 to 0 d                                                                 | f 0 entries                   |              |  |  |  |  |  |  |  |  |  | × | < |

Formular tambah logbook

| Tambah Logbook       |                               |
|----------------------|-------------------------------|
|                      | X                             |
|                      |                               |
| Untuk Tahun Akademik |                               |
| Pilih Tahun Akademik | ~                             |
| Juz Murojaah         |                               |
| Pilih                | ~                             |
| Halaman Murojaah     |                               |
| 1 - 10               |                               |
| Juz Baru             |                               |
| Pilih                | ~                             |
| Halaman Baru         |                               |
| 1 - 10               |                               |
| Nilai                |                               |
|                      |                               |
| Catatan              |                               |
|                      |                               |
|                      | <i>h</i>                      |
|                      |                               |
|                      | Batal Simpan Draft Verifikasi |

Dibagian bawah halaman untuk menyimpan logbook klik tombol simpan draft jika masih ingin mengubah data, tapi jika sudah tidak ada perubahan klik tombol verifikasi

INFO! Pastikan untuk melakukan verifikasi logbook dan status adalah selesai